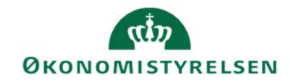

## **CAMPUS**

## Miniguide: Ændre forfaldsdato på tildelt læringsforløb

Denne miniguide viser, hvordan du ændrer forfaldsdato på et læringsforløb, som en kursist er tildelt eller tilmeldt.

- 1. Admin  $\rightarrow$  Personer interne personer  $\rightarrow$  fremsøg en person
- 2. Vælg **Rediger profiloplysninger** ved den fremsøgte person

3. Under Quicklink til profil, vælg læringsforløb

 Vælg handlinger ud fra det ønskede læringsforløb → vælg derefter Rediger/fjern krav

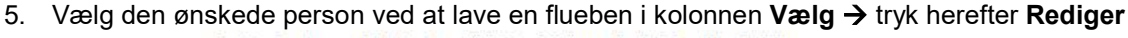

Dette læringsaktivitet er tildelt af følgende kilde eller kilder.

| Vælg | Kildetype | Kilde |         |       |          |
|------|-----------|-------|---------|-------|----------|
|      | Person    |       |         |       |          |
|      |           |       |         |       |          |
|      |           |       | REDIGER | FJERN | ANNULLER |

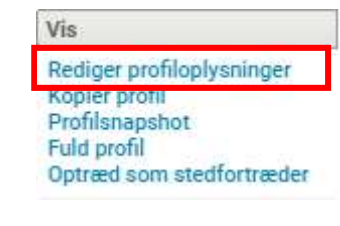

## Quicklinks til profil

Certificeringer Læringsforløb Tilbagevendende kurser Kompetencer Tilmeldinger Gennemført kursus Efteruddannelsesstatus Profilsnapshot Opgavelister

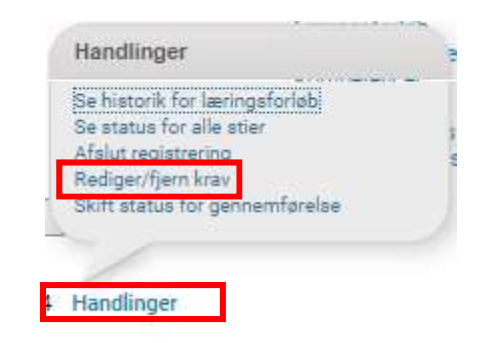

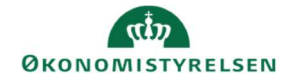

## 6. I feltet Forventet slutdato kan forfaldsdatoen ændres. Afslut ved at trykke gem

Tilføj forventet slutdato

| Tildelt af         |            |     |  |
|--------------------|------------|-----|--|
| Forventet slutdato | 29.05.2024 |     |  |
|                    |            |     |  |
|                    |            | GEM |  |